## **LOGISTICS UK**

## How to Spoil SLP by Technician

To spoil the pass Technician can go into Books tab.

From the SLP stock section, pass can be spoiled.

| etails B     | Billing Address                                                                       | Technician(s)/ Admin(                       | (s) SLP Histo | Books                                                                                          | SLP Orders                       |  |                                                                                                    |               |                                                                                                |                                                                                                    |        |
|--------------|---------------------------------------------------------------------------------------|---------------------------------------------|---------------|------------------------------------------------------------------------------------------------|----------------------------------|--|----------------------------------------------------------------------------------------------------|---------------|------------------------------------------------------------------------------------------------|----------------------------------------------------------------------------------------------------|--------|
| Books to be  | e received                                                                            |                                             |               |                                                                                                |                                  |  |                                                                                                    |               |                                                                                                |                                                                                                    |        |
| Batch num    | ber                                                                                   |                                             |               | Max SLPs                                                                                       |                                  |  |                                                                                                    |               |                                                                                                |                                                                                                    |        |
|              |                                                                                       |                                             |               |                                                                                                |                                  |  |                                                                                                    |               |                                                                                                |                                                                                                    |        |
| SLP Stock (2 | 20)                                                                                   |                                             |               |                                                                                                |                                  |  |                                                                                                    |               |                                                                                                |                                                                                                    |        |
|              |                                                                                       |                                             |               |                                                                                                |                                  |  |                                                                                                    | Search        | Serial Number :<br>Inspection Provi<br>Commercials Ltd<br>Status : Received<br>Expired/Spoiled | 0002644-06<br>der : Lehrian<br>I<br>d                                                                                 |        |
|              | Serial Number<br>Inspection Pro<br>Commercials E<br>Status : Receiv<br>Expired/Spoile | : 0002644-12<br>vider : Lehrian<br>td<br>ed |               | Serial Number :<br>Inspection Provi<br>Commercials Ltc<br>Status : Received<br>Expired/Spoiled | 0002644-13<br>der : Lehrian<br>I |  | Serial Number : 000264<br>Inspection Provider : Lel<br>Commercials Ltd<br>Status : Received<br>Expired/Spoiled | 4-14<br>hrian |                                                                                                | Serial Number : 0002644-15<br>Inspection Provider : Lehria<br>Commercials Ltd<br>Status : Received<br>Expired/Spoiled | 5<br>n |
| <b>•</b>     | Serial Number                                                                         | : 0002644-16                                |               | Serial Number :                                                                                | 0002644-17                       |  | Serial Number : 000264                                                                                         | 4-18          |                                                                                                | Serial Number : 0002644-19                                                                                            | Ð      |

Click on expired/Spoiled button of any pass that needs to be spoiled.

| dmin(s) | Safe Loading Pass              | × |                                                                                |
|---------|--------------------------------|---|--------------------------------------------------------------------------------|
|         | Safe Loading Pass - 0002644-06 |   |                                                                                |
|         | Expire Spoiled Close           | 1 |                                                                                |
|         |                                | C | Serial Number : 0002644-06<br>Inspection Provider : Lehrian<br>Commercials Ltd |
|         |                                |   | Status : Received Expired/Spoiled                                              |

Popup will open for comment. Click on Spoiled button.